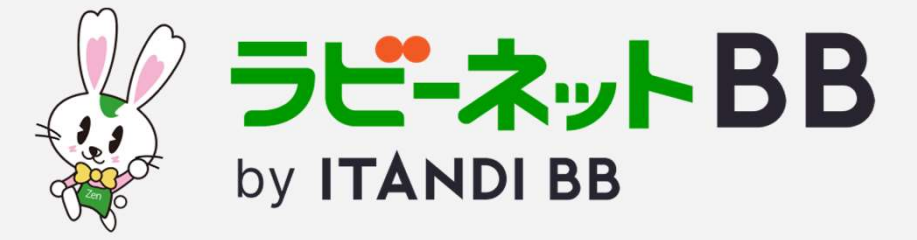

# ラビーネットBBの概要と ポータルサイトへの出稿について

―物件情報の連携を行い、日々の業務を楽に!―

ラビーネットBB by ITANDI BBとは

全日本不動産協会とイタンジが連携し 2023年4月にリニューアルした、 会員向け物件登録・検索システムです。

使いやすさNo.1の不動産業者間サイト「ITANDI BB」を 起用しているため、快適な操作感を実現。 レインズへの連携や一括出稿機能も搭載しており、 手間のかかる物件登録や物件検索業務の負担を軽減。 さらにリアルタイムに物件情報が連携されるため、 客付けカアップにも繋がります。

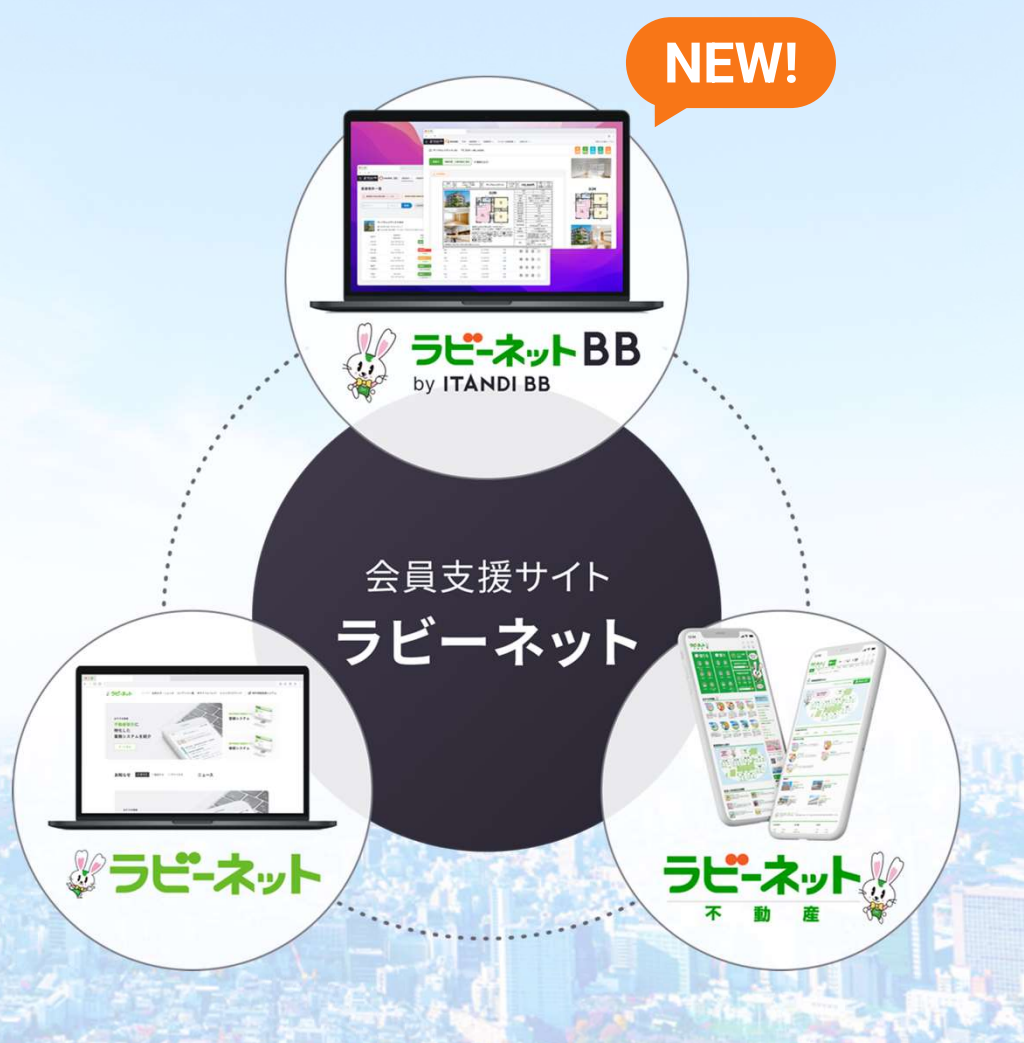

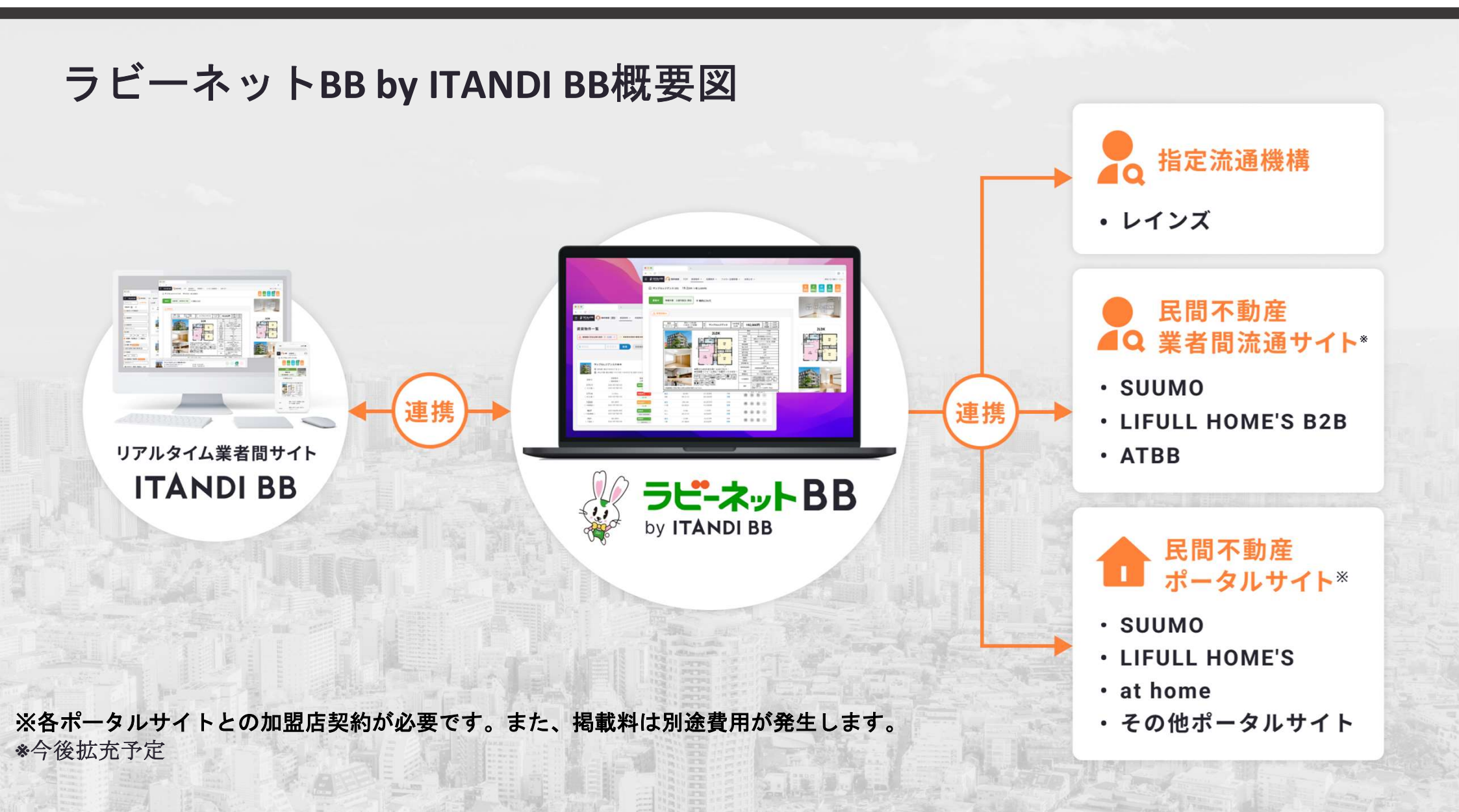

# ラビーネットBBの特徴

### **REINS**連携の強化

REINSへの連携頻度が複数回、時間帯により最短1時間に1回になります。 \*REINSへの成約情報登録も可能です。

## 無料で民間ポータル出稿可能

連動費用無料でathome、SUUMOなどの民間ポータルサイトへ出稿可能。 (送信物件数100物件/1日、送信頻度2回/1日) \*各ポータルサイトとの加盟店契約が必要です。また、掲載料は別途費用が発生します。

### 物件登録数・募集が無制限に

物件登録数および募集数に制限がございません。 無料で何物件でもご登録、募集いただけます。

## 右上にある「物件を作成」を押します。

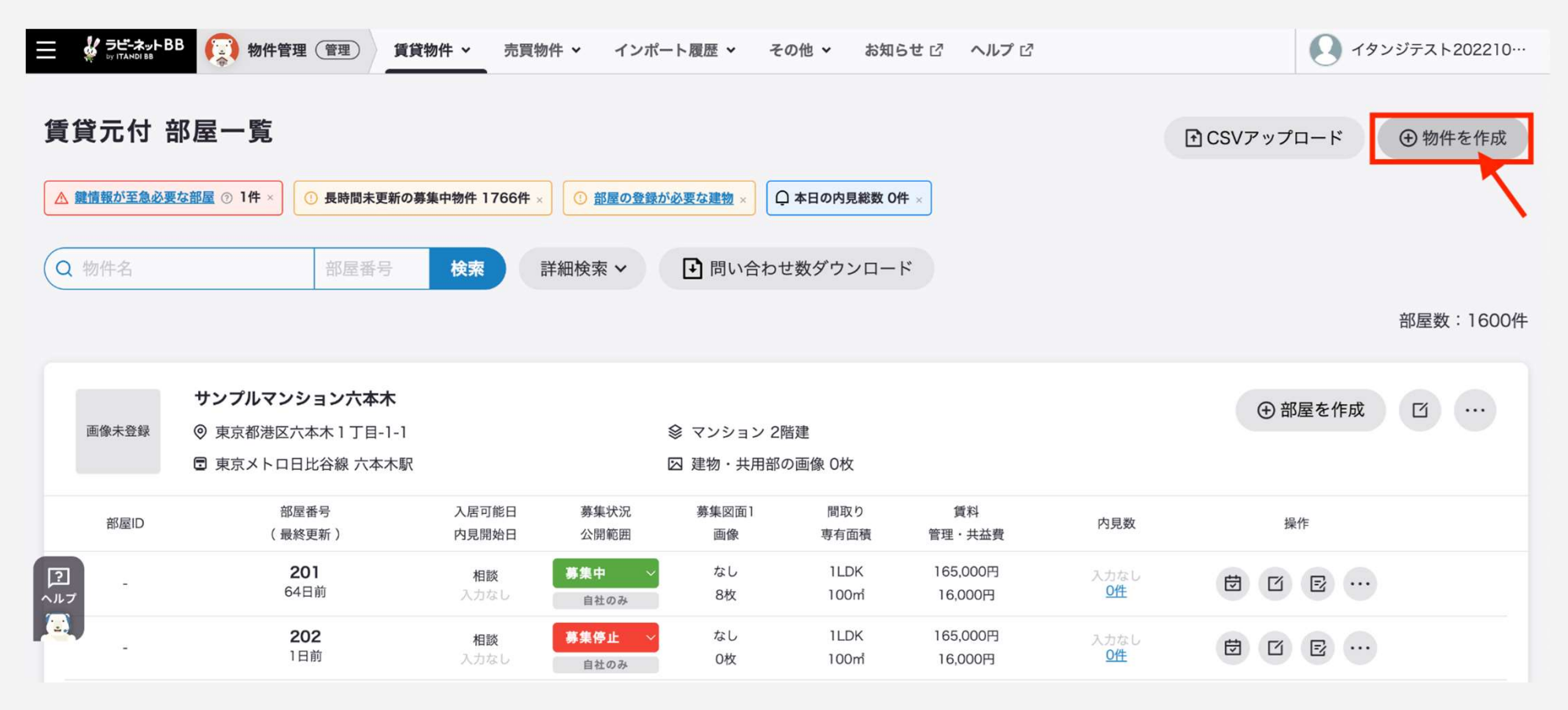

## 物件の用途を選択します。

#### **STEP 2**

物件用途を選択します。

物件用途の選択で**居住用**を選択するとさらに建物種別を選択する画面が表示されます。

\*このときに事業用を選択すると既存の事業用建物の作成画面に遷移します。

|           |         | 検索 |
|-----------|---------|----|
| 物件用途を選択し  | てください。( | ×  |
| ④ 居住用     | ④ 事業用   |    |
| 凶 建物・共用部の | 回ると交    |    |
| <br>募集図面1 | 間取り     | 賃料 |

建物種別を選択します。

(以前は建物作成→部屋作成という手順で、このタイミングでの種別の選択はありませんでした。)

#### **STEP 3**

こちらでは【戸建てなど】を選択します。

\*【マンションなど】を選択すると既存の建物の新規作成画面に遷移し、建物の新規作成後に部屋の作成 画面に遷移します。

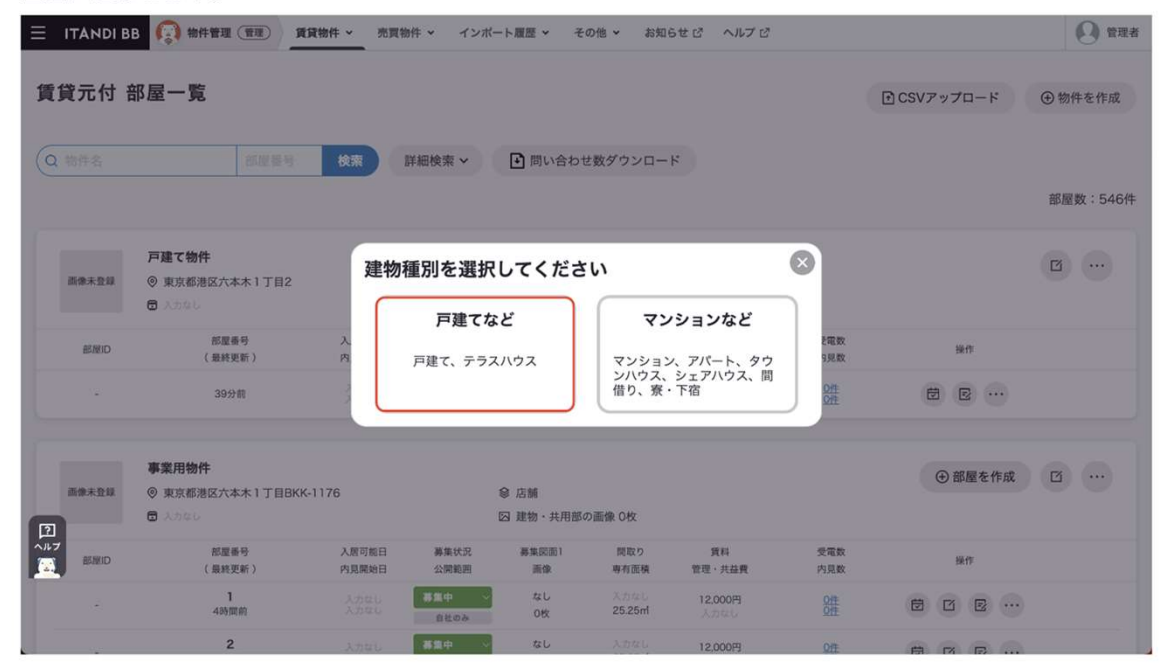

### 続いて物件の情報を入れていきます。 必須以外でもなるべく多くの情報を入れていただくことで、 仲介会社様からの確認連絡を削減できる可能性が高くなります。

#### • 必須:

物件登録に必須な項目

·公取必須:

入力しないとラビーネットBB以外で 募集できない項目

例:所在階・入居可能時期など

#### ・その他青字のもの

カーソルを置くことで 簡易的な説明が表示されるもの

例:番地の非表示設定/公開範囲など

#### STEP 4

①物件情報を登録します。

②タブを切り替え、建物に関連する情報や画像など設備詳細を入力していきます。

\*一時保存を行いたい場合は必須項目のみ入力し、物件登録を完了させてから編集していただくとスムーズです。 こちらびご参照ください。

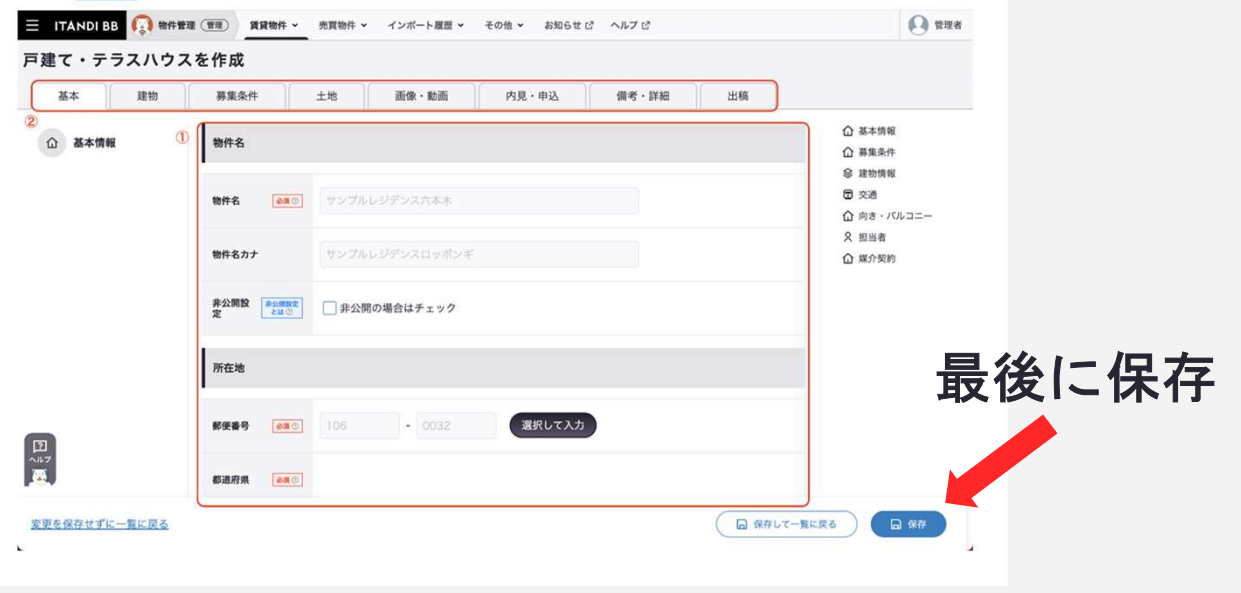

# 物件の編集方法(賃貸/売買共通)

## 部屋物件(マンション・集合住宅・戸建)の場合、 「建物」と「部屋」で入力する情報の編集画面が異なります。

### 編集したい項目箇所がある編集画面へお進みください。

|      | <b>サンプルレジデンス六本木</b><br>② 東京都港区住友不動産六本木グランドタワー40F   ③ 東京メトロ南北線 六本木一丁目駅 |                    |                             | <ul><li>⊗ 入力なし</li><li>図 建物・共用部の画像 1枚</li></ul> |                |                        |                 | <ul> <li>④ 部屋を作成</li> <li>① …</li> <li>A.建物情報編集画面</li> </ul> |
|------|-----------------------------------------------------------------------|--------------------|-----------------------------|-------------------------------------------------|----------------|------------------------|-----------------|--------------------------------------------------------------|
| 部屋ID | 部屋番号<br>(最終更新)                                                        | 入居可能日<br>内見開始日     | 募集状況<br>公開範囲                | 募集図面1<br>画像                                     | 間取り<br>専有面積    | 賃料<br>管理・共益費           | 受電数<br>内見数      | <sup>操作</sup><br>B.部屋情報編集画面                                  |
| -    | <b>101</b><br>95日前                                                    | 入力なし<br>2023-02-23 | 募集中         >           全公開 | <u>あり</u><br>O枚                                 | 入力なし<br>50.22㎡ | <b>50,000円</b><br>入力なし | <u>0件</u><br>0件 |                                                              |

# A.建物情報編集画面

「建物情報編集画面」では主に**住所や交通情報、周辺施設、外観写真の登録**等の基本情報を入れる箇所があります。

【基本】・【画像/動画】・【設備/詳細】の3つのタブで項目が大きく分かれています。

|   | ITANDI BB 😡 物件管理 管理 | 賃貸物件 > 売買物件 > | インボート履歴 × その他 × お知らせ 🛛 ヘルプ 🖸 | 0                                             |
|---|---------------------|---------------|------------------------------|-----------------------------------------------|
| ( | 基本 画像・動画            | 設備・詳細         |                              |                                               |
|   | <b>企</b> 基本情報       | 物件名           |                              | <ul> <li>☆ 基本情報</li> <li>&gt; 建物情報</li> </ul> |
|   |                     | 物件名 必须 ②      | サンプルレジデンス六本木                 | ■ 交通 ■ 周辺施設 ▲ リフォーム等                          |
|   |                     | 物件名カナ         | サンプルレジデンスロッポンギ               | <ul><li>☆ 土地情報</li><li>☆ 接道</li></ul>         |

# B.部屋情報編集画面

「部屋情報編集画面」では主に費用や募集条件の情報等の詳細情報を入れる箇所があります。

【基本】・【部屋】・【募集条件】・【土地】(売買のみ)・【画像/動画】・【内見】・ 【備考/詳細】・【出稿情報】の8つのタブで項目が大きく分かれています。

| 田           | 賃貸物件 🖌 売買物件 | ・ インポート履歴  その他 | ▼ お知らせ ♂ ヘルプ ♂               | Admin Q             |
|-------------|-------------|----------------|------------------------------|---------------------|
| テスト 401 を編集 |             |                |                              |                     |
| 基本 部屋 募集    | 条件 土地       | 画像・動画内         | 見備考・詳細出稿情報                   |                     |
| 益 基本情報      | 基本情報        |                |                              | <ul> <li></li></ul> |
|             | 部屋番号        | 部屋番号<br>401    | 非公開設定<br><u>非公開</u> の場合はチェック | ☆ リフォーム等            |
|             | 楝番号         | 例) A           |                              |                     |
|             | 所在階 推奨 ③    | 階<br>4<br>階    | 所在<br>地下の場合はチェック             |                     |

## 民間ポータルサイト 連携申込→出稿開始の流れ

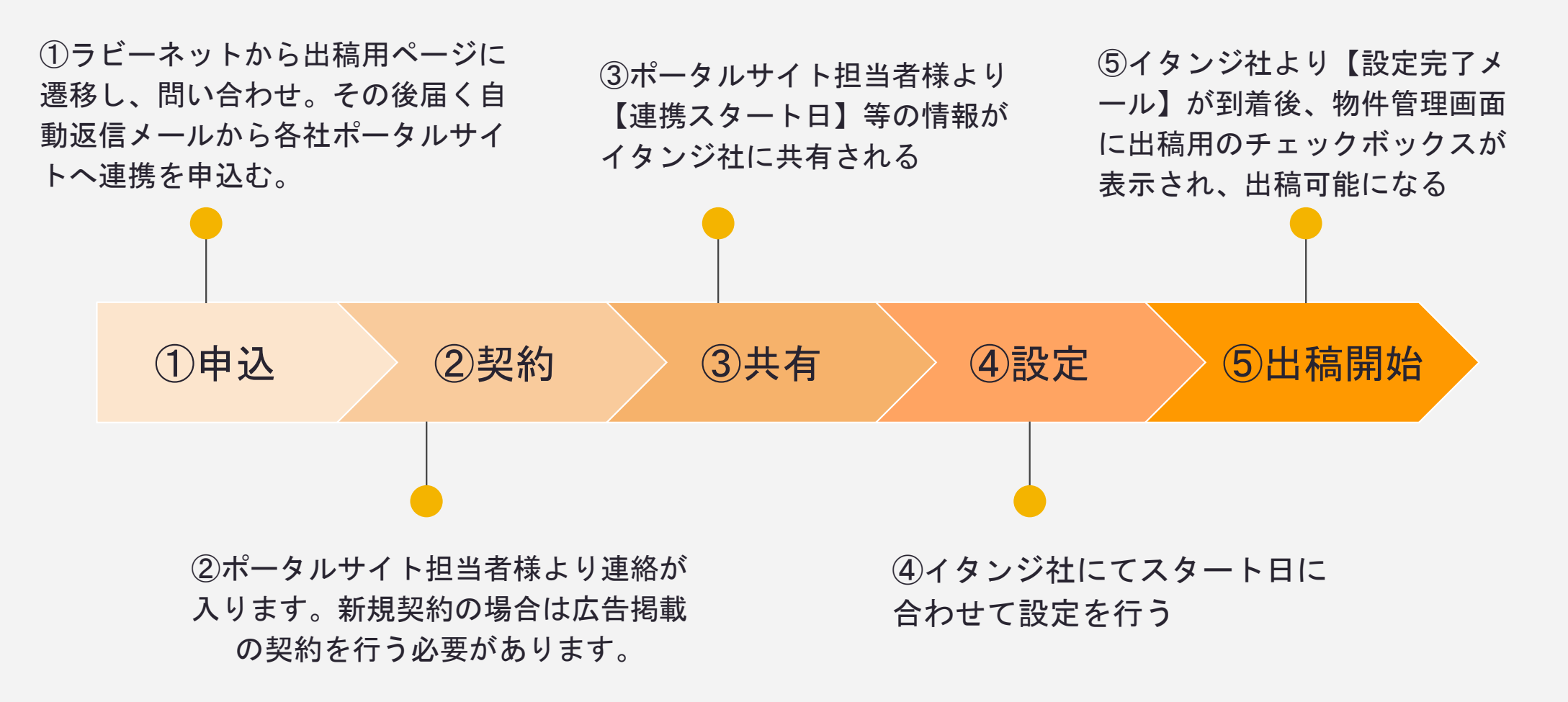

ラビーネットポータル【コンテンツ】から各ポータルサイトの詳細を確認できます。 すでに契約済みで、各社の営業担当と接点がある場合は直接担当にご連絡ください。 ※レインズ、不動産ジャパン、ラビーネット不動産への出稿はお手続きは不要です。

| איז איז איז איז איז איז איז איז איז איז | 8知らせ コンテンツ一覧 💠 REI                                                                     | NSパスワード 会員情報更新 ログイン                                                | ID管理 ログアウト 🖸 ラビーネットBB                                                             |
|-----------------------------------------|----------------------------------------------------------------------------------------|--------------------------------------------------------------------|-----------------------------------------------------------------------------------|
|                                         | ション・シート BB<br>by ITANDI BB<br>操作マニュアル                                                  | 青不動產                                                               | SUUMO<br>2-E Provide Practice                                                     |
|                                         | <b>ラビーネットBB操作マ<br/>ニュアルダウンロ</b><br>ラビーネットBBに物件を登録す<br>る操作について,わかりやすいマ<br>ニュアルをご確認ください。 | <u>月刊不動産</u><br>全日が発行している会報誌で<br><u>す。法令改正や業界動向などを</u><br>お知らせします。 | <b>SUUMO 申込み</b><br>ラビーネットBBからSUUMOに<br>物件を出稿できます。                                |
|                                         | HOME'S                                                                                 | athome                                                             | HOME                                                                              |
|                                         | <b>HOME'S 申込み</b><br>ラビーネットBBからHOME'Sに<br>物件を出稿できます。                                   | <b>アットホーム 申込み</b><br>ラビーネットBBから at home /<br>ATBB に物件を出稿できます。      | <b>ホームアドパーク 申込み</b><br>ラビーネットBBからホームアド<br>パークに物件を出稿できます。<br>※事前登録受付中!8/2スター<br>ト! |

## <u>ラビーネットー括出稿システムのページ</u>下部よりお問い合わせをお願いします。

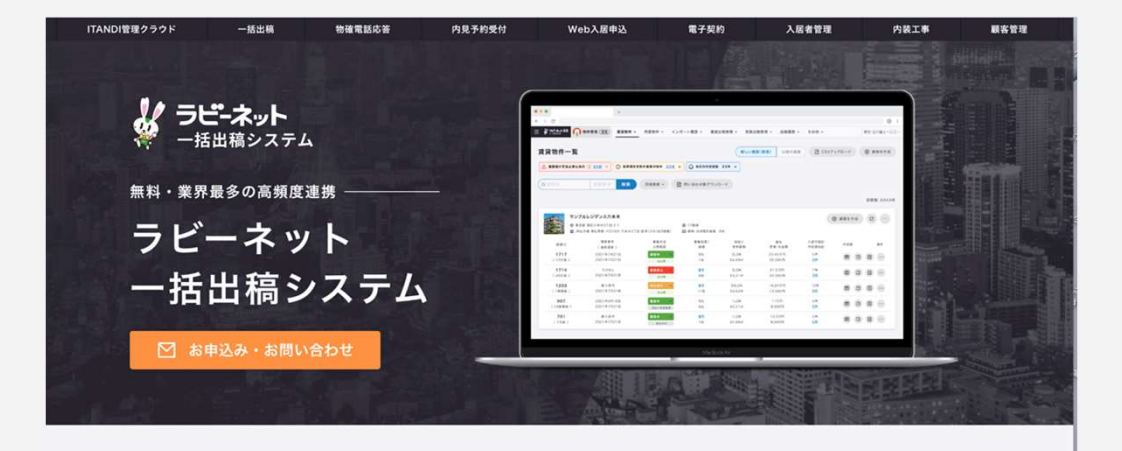

下へスクロール

[お申込み・お問い合わせ]

| 姓•                   | <u>8</u> • |  |
|----------------------|------------|--|
|                      | 大郎         |  |
| Eメール.                |            |  |
| .yamada@itandi.co.jp |            |  |
| 電話曼号・                |            |  |
| 000-000-000          |            |  |
| 会社名•                 |            |  |
| (イタンジ株式会社            |            |  |
| 都道府県•                |            |  |
| 選択してください             |            |  |
| 市区町村•                |            |  |
|                      |            |  |
| 業態•                  |            |  |
| □ 管理会社               |            |  |
| □ 實資仲介会社             |            |  |
| □ 売買仲介               |            |  |

## <u>ラビーネットー括出稿システムのページ</u>下部よりお問い合わせをお願いします。

内容を選択

| 業態*             |               |
|-----------------|---------------|
| □ 管理会社          |               |
| □ 賃貸仲介会社        | (1)業態を選択      |
| □ 売買仲介          |               |
| お問い合わせ内容*       |               |
| ○ 料金問い合わせ       | のお問いみなみのまで。   |
| ○ お申込み          | (2)の同い合わせ内谷を迭 |
| ○ その他           |               |
| ご希望の出稿先(複数選択可)* |               |
|                 | ③ご希望の出稿先を選択   |
| □ at home       |               |
| LIFULL HOME'S   |               |
| □ ホームアドパーク      |               |
| □ スモッカ          |               |
| □ スマイティ         |               |
| DOOR            |               |
| □ 楽待            |               |
|                 |               |

### ご入力いただいたメールアドレス宛に、イタンジより自動返信メールが送られます。

#### 自動返信メール 例

#### SUUMOへの掲載に関するお問い合わせ先 SUUMO掲載までの全体の流れについては以下のページをご参照ください。 https://business.suumo.jp/inquiry.html ※お問い合わせ時に、以下2点をお伝えください。

• 全日本不動産協会の会員であること

ラピーネットBB一括出稿システムを利用すること

#### アットホームへの掲載に関するお問い合わせ先

<u>こちらをクリックして</u>、メール題名に【全日会員・ラビーネットー括出稿システム 利用にて掲載希望】をご記入頂き、メール本文中に【商号、担当者名、メールアド レス、所在地、電話番号、連携を希望される物件種別【賃貸居住】【賃貸事業】[ 売買】】をご記入頂きメール送信をお願い致します。

#### LIFULL HOME'Sへの掲載に関するお問い合わせ先

<u>https://forms.gle/eD23nDf7hJLhgTPH9</u> ※お問い合わせ時に、以下2点をお伝えください。

・ 全日本不動産協会の会員であること
 ・ ラビーネットBB一括出稿システムを利用すること

#### ホームアドパークへの掲載に関するお問い合わせ先

https://home.adpark.co.jp/service/rabby/keisai/ ※上記リンクをクリックし、サイト内右上の「物件掲載のお申し込み」からフォー ムをご入力ください。

#### スモッカへの掲載に関するお問い合わせ先

<u>https://smocca.jp/statics/business</u> ※お問い合わせ時に、以下2点をお伝えください。

全日本不動産協会の会員であること
 ラピーネットBB一括出稿システムを利用すること

#### スマイティへの掲載に関するお問い合わせ先

<u>賃貸物件・不動産広告の掲載について - 【全日本不動産協会 x スマイティ】</u> (<u>sumaity.com</u>) ※お問い合わせ時に、下記をお伝えください。

• ラビーネットBB一括出稿システムを利用すること

#### DOORへの掲載に関するお問い合わせ先

<u>https://door.ac/info/corp</u> ※お問い合わせ時に、以下2点をお伝えください。

- 全日本不動産協会の会員であること
- ラビーネットBB一括出稿システムを利用すること

#### 楽待への掲載に関するお問い合わせ先

https://www.rakumachi.jn/realtor?/viaid=rabbynet 上記ページ「お問合せ」の「ご要望」欄で「ラビーネットと物件達動したい」を選 択してください。 ※選択しなかった場合、キャンペーンを適用できない可能性があります

※このメールはシステムからの自動返信です。

ご希望する出稿先のリンクをクリックし、 出稿希望の旨をご連絡ください。

※ページに飛ぶ場合やメールが立ち上が る場合など、会社様によってリンクをク リックした後の動きが異なります。

## 出稿の操作について

## 物件管理画面→該当する 募集中 物件の「部屋情報編集」→出稿タブをクリック →希望する出稿先にチェックを入れる→次回送信時間に出稿

|                               | 田                       | 理管理)賃貸物件 > | 売買物件 ~ イ                                                                    | ンポート履歴 🖌 その代                   | きゃ お知らせ ご へ                    | ヘルプ 己                                              | イタンジテスト202210…                           |
|-------------------------------|-------------------------|------------|-----------------------------------------------------------------------------|--------------------------------|--------------------------------|----------------------------------------------------|------------------------------------------|
|                               | サンプルマンションプ              | 大本木 201 を約 | 編集                                                                          |                                |                                |                                                    |                                          |
|                               |                         |            |                                                                             |                                |                                |                                                    |                                          |
|                               | 基本部屋                    | 募集条件       | 画像・動画                                                                       | 内見・申込                          | 備考・詳細                          | 出稿                                                 |                                          |
|                               | ▶ 掲載設定                  | 揭載設定       |                                                                             |                                |                                | ×                                                  | <ul> <li>▶ 掲載設定</li> <li>■ 備考</li> </ul> |
| ※先述の申請が<br>ことでポータル<br>の選択肢が出す | が完了する<br>レサイト等<br>見します。 | 出稿掲載先      | <ul> <li>ポータルサイトの裏者図</li> <li>✓ レインズ</li> <li>ポータルサイ</li> <li>者間</li> </ul> | <u>し</u> SUUMO(ポー<br>しの業 自社サイト | ータル) 🗌 アットホー<br>タル)<br>🗌 不動産ジャ | 出稿先ごとの掲載期間はこちら<br>ーム(ポー )ホームズ(ポータ<br>・パン )ラビーネット不動 | .ご<br>ル)<br>助産                           |
|                               | 2<br>^ル7<br><br><br>備考  | 備考         |                                                                             |                                |                                |                                                    |                                          |
|                               | <u>変更を保存せずに一覧に戻る</u>    |            |                                                                             |                                |                                |                                                    | こ一覧に戻る                                   |

# 各出稿先の連携タイミングについて

#### <u>レインズ</u>

連携時間:1日最大13回。最短で1時間に1回反映されます。 毎日8:00~19:55までに物件登録・出稿設定されたものは、1時間以内にレインズへ反映され、 送信するデータによっては、次便に繰り越して反映される場合がございます。 掲載期限:92日

#### <u>不動産ジャパン</u>

連携時間:1日1回。10:00以降に順次反映。 10:00~11:00までに物件登録・出稿設定→12:00~16:00で反映 掲載期限:14日

#### ラビーネット不動産

ほぼリアルタイムでラビーネット不動産に反映されます。 掲載期限:賃貸1ヶ月、売買3ヶ月

## 各出稿先の連携タイミングについて(民間ポータルサイト抜粋)

#### ATBB(業者間/消費者サイト共通)

| 連携時間 | 物件登録・出稿設定 | 反映タイミング   |  |  |
|------|-----------|-----------|--|--|
| 1回目  | 12:29まで   | 当日17:00以降 |  |  |
| 2回目  | 16:29まで   | 当日21:00以降 |  |  |
| 3回目  | 18:29まで   | 当日23:00以降 |  |  |
| 4回目  | 22:29まで   | 翌朝03:00以降 |  |  |

※賃貸、売買、事業用共に連携時間は同じ 掲載期限:賃貸14日、売買30日

#### <u>SUUMO(業者間/消費者サイト共通)</u>

| 連携時間 | 物件登録・出稿設定 | 反映タイミング   |  |  |
|------|-----------|-----------|--|--|
| 1回目  | 9:29まで    | 当日15:00以降 |  |  |
| 2回目  | 17:29まで   | 当日22:00以降 |  |  |

※賃貸、売買共に連携時間は同じ(事業用はなし) 掲載期限:8日

#### <u>LIFULL HOMES B2B(業者間/消費者サイト共通)</u>

| 連携時間 | 物件登録·出稿設定 | 反映タイミング         |  |  |
|------|-----------|-----------------|--|--|
| 1回目  | 11:29まで   | 当日14:00~20:00の間 |  |  |
| 2回目  | 23:29まで   | 翌朝02:00~08:00の間 |  |  |

※賃貸、売買、事業用共に連携時間は同じ 掲載期限:14日

# 出稿履歴の確認方法(レインズ・不動産ジャパン)

画面上列【出稿履歴】から「レインズ等出稿履歴一覧」を押下いただくと出稿状況が確認できます。 エラーが出ている場合【エラー詳細】より該当物件とエラー箇所が確認いただけます。 エラー箇所の修正をお願い致します。

| ≡ ¥     | ラピーネット BB 😱 出稿管 | 理 賞貸出稿管理 - 売買出 | 稿管理 <b>く (出稿履歴 マ)</b> お知ら | せび ヘルプ ご            |      |       | Admin 💽 |
|---------|-----------------|----------------|---------------------------|---------------------|------|-------|---------|
|         |                 |                | 土 レインズ等出稿履行               | 至一覧                 |      |       |         |
| 1 27:   | ンズ等出稿履歴         | 一覧             |                           |                     |      |       |         |
|         | 媒体              | ステータス          | 出稿開始日時                    | 出稿完了日時              | 出稿件数 | エラー件数 | 操作      |
|         | レインズ            | 実行中            | 2023-06-07 11:04:55       | ~                   | -    | -     | ピエラー詳細  |
|         | レインズ            | スキップ           | 2023-06-07 10:05:37       | 2023-06-07 10:07:25 | -    | -     | ピエラー詳細  |
|         | 不動産ジャパン         | 完了             | 2023-06-07 10:01:27       | 2023-06-07 10:27:25 | -    | ÷     | ピエラー詳細  |
|         | レインズ            | スキップ           | 2023-06-07 09:03:38       | 2023-06-07 09:05:22 |      | -     | ピエラー詳細  |
|         | レインズ            | スキップ           | 2023-06-07 08:13:52       | 2023-06-07 08:15:02 | -    | -     | ピエラー詳細  |
|         | レインズ            | スキップ           | 2023-06-07 07:03:09       | 2023-06-07 07:04:32 | -    | ÷     | ピエラー詳細  |
|         | レインズ            | 完了             | 2023-06-06 19:03:32       | 2023-06-06 20:02:48 | 1    | 1     | ピエラー詳細  |
| 2       | レインズ            | 完了             | 2023-06-06 18:03:16       | 2023-06-06 19:03:08 | 1    | -     | ピエラー詳細  |
| ~~7<br> | レインズ            | 完了             | 2023-06-06 17:03:30       | 2023-06-06 18:02:55 | - 2  | -     | ピエラー詳細  |
|         | レインズ            | 完了             | 2023-06-06 16:04:21       | 2023-06-06 17:03:06 |      | -     | ピエラー詳細  |
|         | 1 1 1 1         | 7              | 2022 06 06 15:05:25       | 2022.06.06.16:04:05 |      |       |         |

| 出稿エラー一覧 |    |                | ×    |
|---------|----|----------------|------|
| 媒体      | 名前 | エラー詳細          | 操作   |
| レインズ    |    | 保険料を再確認してください。 | じ 編集 |

# 出稿先での掲載期限更新方法

最後に物件の情報を確認した日時が物件ごとにカウントされており、 最終確認日時から一定の日数が経過すると、各種出稿先から物件の掲載が落ちます。

| 最終確認日             | 時の表示箇 | 所      |              |                    |             |              |     |            |
|-------------------|-------|--------|--------------|--------------------|-------------|--------------|-----|------------|
| テ<br>画像未登録 ©<br>団 | スト物件  |        | 3            | ◎ 2階<br>図 建物・共用部の書 | i像 O枚       |              |     | ④部屋を作成 □ … |
| 部层番号              |       | 募集状況   | 最終確認         | 募集図面1<br>画像        | 間取り<br>専有面積 | 資料<br>管理、共益費 | 出稿先 | 操作         |
|                   |       | 募集停止 ~ | 20日前<br>〇 更新 | なし<br>6枚           |             |              | 10件 |            |

引き続き物件を掲載する場合は最終確認日時を確認し【更新】ボタンを押下してください。

| 画像未登録 | <ul> <li>アスト</li> <li>         ● 東京都港区六     </li> <li> <b>回</b> 東京メトロ南     </li> </ul> | 本木3丁目2-1<br>北線 六本木一丁目駅 |             |             | の画像 0枚       |                        |     | ④ 部屋を作成 |  |
|-------|----------------------------------------------------------------------------------------|------------------------|-------------|-------------|--------------|------------------------|-----|---------|--|
| 8     | 《屋番号                                                                                   | 募集状況                   | 最終確認        | 募集図面1<br>画像 | 間取り<br>専有面積  | 賃料<br>管理・共益費           | 出稿先 | 操作      |  |
|       | 101                                                                                    | 幕集中 >                  | 2日前<br>○ 更新 | なし<br>0枚    | 1R<br>24.99m | <b>10,000円</b><br>入力なし | 10件 |         |  |

# レインズへの【成約登録】設定方法

#### **STEP 1**

物件登録画面の「その他メニュー」から「成約情報を登録」ボタンを押下します。

| <ul> <li>未登録 ◎ 東京都;</li> <li>□ 東京メ</li> </ul> | 巷区六本木3丁目2-1<br>トロ南北線 六本木一丁目駅 |              | <ul><li></li></ul> | の画像 0枚        |                 |                | ④ 部屋を作成      |   |
|-----------------------------------------------|------------------------------|--------------|--------------------|---------------|-----------------|----------------|--------------|---|
| 部屋番号                                          | 募集状況                         | 最終確認         | 募集図面1<br>画像        | 間取り<br>専有面積   | 賃料<br>管理,共益費    | 出稿先            | 操作           | _ |
| 101                                           | 事集中・・                        | 1時間前<br>〇 更新 | なし<br>0枚           | 1R<br>24.99mi | 10,000円<br>入力なし | 0/#            |              |   |
|                                               |                              |              |                    |               |                 | (2) 成約情<br>成約情 | 報を登録<br>報を閲覧 |   |
|                                               |                              |              |                    | 1 (20.)       |                 | 成約情            | 報を閲覧<br>削除   |   |

STEP 2

成約情報を登録し、

「保存」を押下します。

一覧に情報が登録されれば完了です。

|            | の成約情報作成 🗙 |
|------------|-----------|
| 成約年月日      |           |
| 2023/04/15 |           |
| 成約会社区分     |           |
| 自社         | ~         |
| 戈約価格       |           |
| 10000      | P         |
| 党区分        |           |
| 税込         | ~         |
|            | 日保存       |
| 14日 - なし   | IK 9,999H |

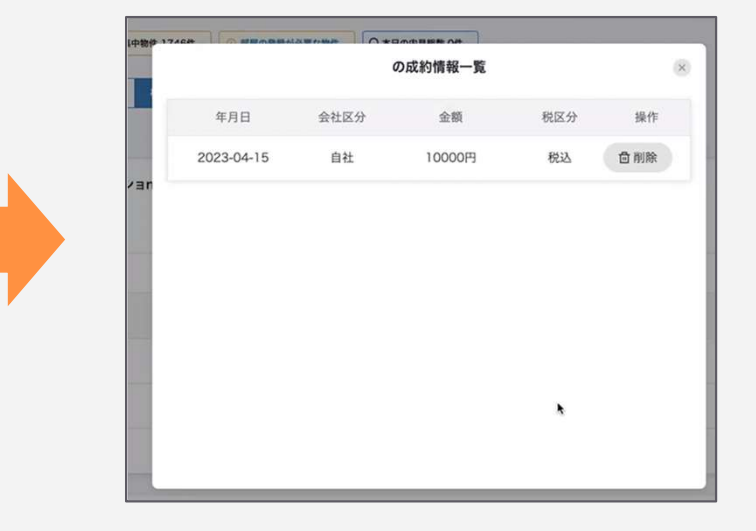